# AquaLingua

# Guida all'utente

- □ Introduzione
- Accesso per tema
- Accesso tramite ricerca
- Visualizza figure

### Introduzione

IL sito web di "AquaLingua" permette all'utente di visualizzare delle figure con didascalie, in una delle 15 lingue europee proposte ed inoltre consente di avere la traduzione delle didascalie in un'altra gualsiasi delle 15 lingue presenti. La lingua utilizzata per la navigazione è l'inglese.

Le 15 lingue sono : Bulgaro, Ceco, Danese, Olandese, Inglese, Francese, Tedesco, Greco, Ungherese, Italiano, Polacco, Portoghese, Rumeno, Slovacco, Spagnolo.

Ci sono 6 temi :

- ✓ Produzione,
- ✓ Distribuzione di acqua potabile,
   ✓ Collettamento delle acque reflue,
- ✓ Trattamento delle acque reflue,
- ✓ trattamento dei fanghi,
- ✓ Trattamento dei reflui di piccole comunità.

Alle figure si può accedere:

- attraverso la lista dei temi

oppure

attraverso la ricerca di parole o espressioni. Queste parole possono essere contenute nei titoli o nelle didascalie delle figure.

La pagina principale

| Aqualingua                             | Leonardo da Vinci                                                                                     |
|----------------------------------------|----------------------------------------------------------------------------------------------------|
| Access by theme                        | Search the database                                                                                   |
| Select your main language :<br>English | Enter your word(s) :<br>• All the words • At least one of the words • Exact<br>expression<br>Co Reset |
|                                        |                                                                                                    |

### Ricerca per tema

Selezionare la lingua principale

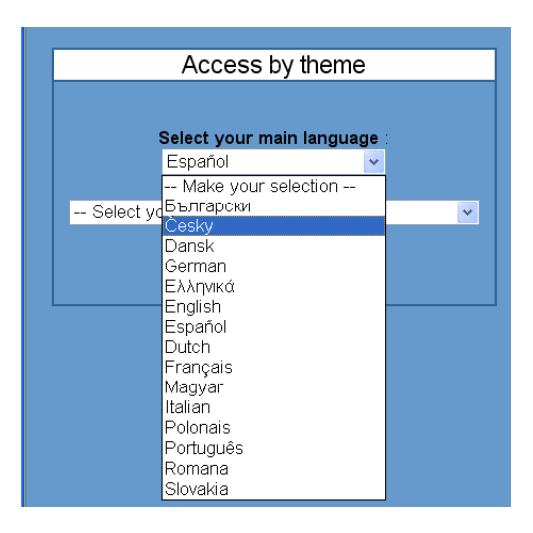

in seguito scegliere un tema fra quelli della lista che appare ora nella lingua scelta.

| Access by theme                                |  |  |  |  |  |
|------------------------------------------------|--|--|--|--|--|
|                                                |  |  |  |  |  |
| Select your main language :                    |  |  |  |  |  |
| Español                                        |  |  |  |  |  |
|                                                |  |  |  |  |  |
| Select your theme                              |  |  |  |  |  |
| Select your theme                              |  |  |  |  |  |
| B - Producción de agua potable                 |  |  |  |  |  |
| D - Distribución de agua potable               |  |  |  |  |  |
| F - Evacuación de aguas residuales             |  |  |  |  |  |
| G - Técnicas de depuración de aguas residuales |  |  |  |  |  |
| H - Tratamiento de fangos                      |  |  |  |  |  |
| I - Saneamiento individual                     |  |  |  |  |  |

Una volta selezionati lingua e tema, sullo schermo appaiono due sezioni.

Sulla sinistra si trova la lista di temi e sottotemi; la piccola icona Ma indica che c'è una fogura associata al tema, a cui si accede cliccandovi sopra.

Nella parte destra dello schermo è possibile cambiare la lingua principale e/o il tema.

Cliccando sul tasto "Home page" si torna indietro alla pagina principale dove è disponibile strumento per la ricerca.

| Evacuaci                                        | on de   | aguas residuales                                                                                                    |
|-------------------------------------------------|---------|----------------------------------------------------------------------------------------------------|
|                                                 | Picture | Another theme or language                                                                                                    |
| Tipo de red                                     |         | 1/ Select your language (                                                                                                    |
| Componentes de la red                           |         | ( management of the second second sec |
| Tippe de tuberias                               |         | Españo                                                                                                    |
| Obras normales                                  |         | and the second second second second second second second second second second second second second second second                                                                                                    |
| Sistemas du recoglida de Aguas<br>superficiales |         | 27 Select your theme                                                                                                    |
| ) Acequia                                       | 21      | P - Evecuación de aguas recoluters                                                                                                    |
| Canal de mampostaria                            |         |                                                                                                    |
| Canal de mamposteria con piedras                | -       |                                                                                                    |
| Cunst de pared de fabrica                       |         |                                                                                                    |
| Canal absorbante                                |         |                                                                                                    |
| Canal con parades de sutentación                |         |                                                                                                    |
| canal absorbente inglés                         | -       |                                                                                                    |
| Apyladero de agua de suvia<br>(funcionamiento)  | -       |                                                                                                    |
| Allviadero con vertadero lateral                |         |                                                                                                    |
| / Estación de bombao de agues<br>residuales     | -       |                                                                                                    |
| Estación de bombeo de aguas                     | -       |                                                                                                    |

#### AQUALINGUA - GUIDA ALL'UTENTE - ITALIANO

### Accesso tramite ricerca

La ricerca opera in tutte le lingue. E' possibile digitare una o più parole nella casella di testo

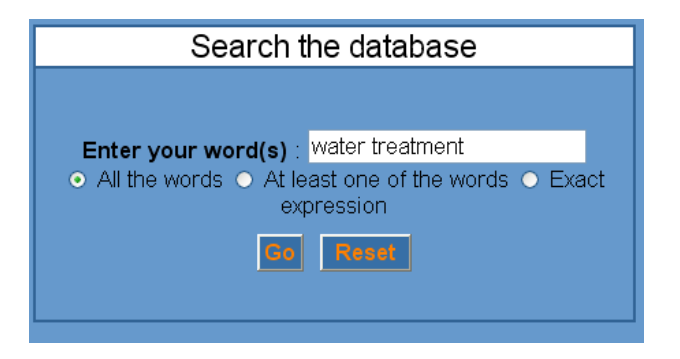

e selezionare l'opzione di ricerca:

- All the words (tutte le parole) : ritrova le figure le cui didascalie o titolo contengono tutte le parole.
- At least one of the words (almeno una delle parole) : ritrova le figure le cui didascalie o titoli contengono almeno una delle parole richieste. Questo è il modo di ricerca maggiormente inclusivo.
- *Exact expression (frase esatta)* : ritrova le figure le cui didascalie o titoli contengono le parole nell'ordine in cui sono state digitate. Questo è il metodo di ricerca più restrittivo.

La schermata risultante è suddivisa in tre parti:

| Result of the search for [water] AND [treatment]                                                                                                   |                                                         |                                                                |  |  |  |  |
|----------------------------------------------------------------------------------------------------|---------------------------------------------------------|----------------------------------------------------------------|--|--|--|--|
|                                                                                                    |                                                         |                                                                |  |  |  |  |
| Search again - enter your word(s) : water treatment <ul> <li>All the words</li> <li>At least one of the words</li> <li>Exact expression</li> </ul> |                                                         |                                                                |  |  |  |  |
| [water] AND [treatment] found in picture title                                                                                                    | [water] AND [treatment] found in picture labels         |                                                                |  |  |  |  |
| Biological treatment of urban wastewater (EN)                                                                                                    | <u>~</u>                                                | Surface water collection (EN) :                                |  |  |  |  |
| Physico-chemical <b>treatment</b> of urban waste <b>water</b><br>(EN)                                                                              | <u>~</u>                                                | Collection, treatment and distribution of surface water        |  |  |  |  |
| Waste <b>water treatment</b> system utilising a rotating<br>biological contactor (RBC) (EN)                                                        |                                                         | Example of a drinking water treatment process system           |  |  |  |  |
| Example of a drinking <b>water treatment</b> process system (EN)                                                                                   | <b>~</b>                                                | surface water                                                  |  |  |  |  |
| Principles of drinking water treatment for ground water (EN)                                                                                       |                                                         | Principles of drinking water treatment for surface water (EN): |  |  |  |  |
| Principles of drinking water treatment for surface                                                                                                 | <u>~</u>                                                | (Surface water)                                                |  |  |  |  |
|                                                                                                    |                                                         | Principles of drinking water treatment for ground water        |  |  |  |  |
|                                                                                                    | Principles of groundwater treatment                     |                                                                |  |  |  |  |
|                                                                                                    | Schematic diagram of a water distribution system (EN) : |                                                                |  |  |  |  |
| Drinking water treatment works                                                                                                    |                                                         |                                                                |  |  |  |  |

In alto l'utente può eseguire un'altra ricerca cambiando le parole o l'opzione.

Nel riquadro a sinistra appaiono i collegamenti alle figure nelle quali le parole richieste sono state trovate nel titolo.

Nel riquadro a destra appaiono i collegamenti alle figure nelle quali le parole richieste sono state trovate nelle didascalie.

La piccola icona 🌌 indica che c'è una figura associata al tema. Cliccando su di essa si accede alla figura.

Per ogni figura la lingua utilizzata in essa appare tra parentesi.

## Visualizzazione delle figure

Attraverso i temi o la ricerca, la piccola icona a conduce alla schermata con la figura. Nella parte alta dello schermo appare il tema principale, se si è acceduto tramite la scelta del tema, o la parola ricercata se si è acceduto tramite la ricerca.

#### > Differenti accessi

#### Esempio:

Accesso attraverso la scelta del tema: Distribuzione di acqua potabile

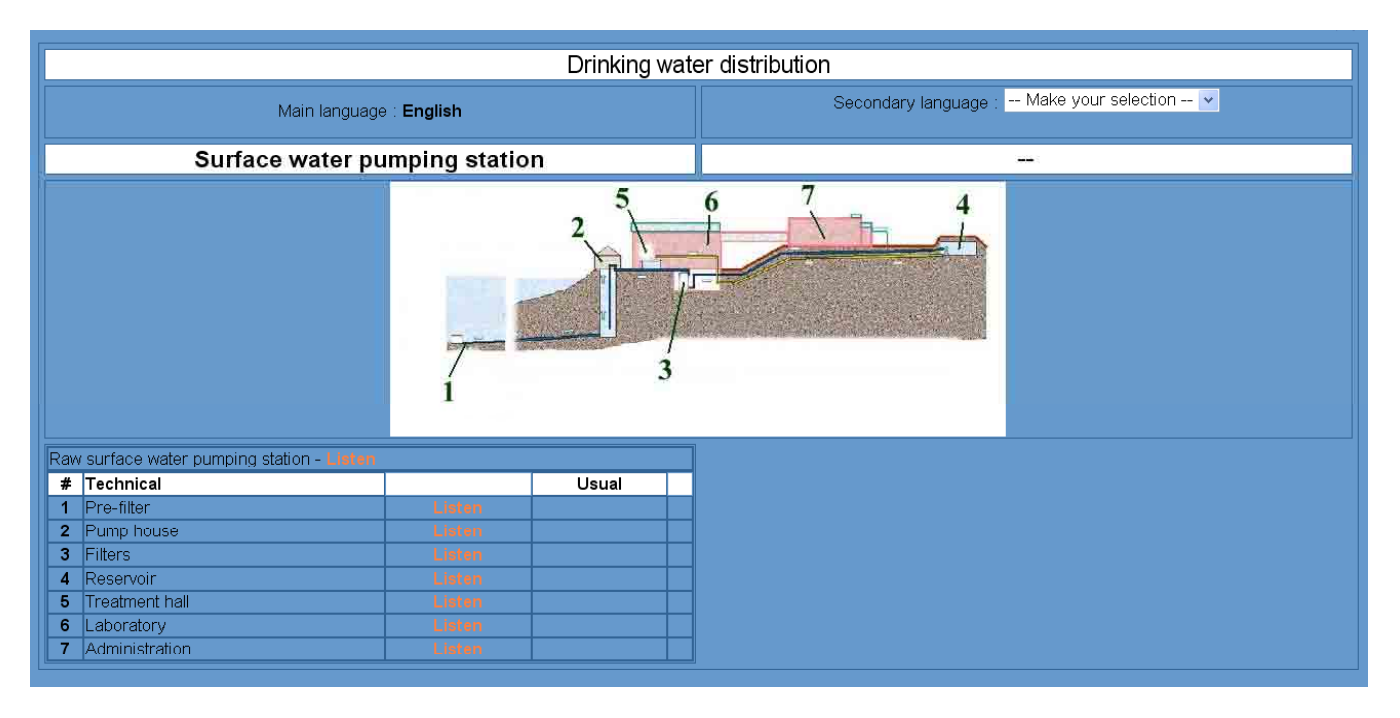

Accesso tramite ricerca dell'espressione: "Trattamento delle acque " con l'opzione "All the words"

| Result of the search for [water] AND [treatment] |              |                   |                                            |   |  |
|--------------------------------------------------|--------------|-------------------|--------------------------------------------|---|--|
| Main language : <b>English</b>                   |              |                   | Secondary language : Make your selection 💌 |   |  |
| Example of a drinking water tre                  | eatmen       | it process sys    | stem                                       | - |  |
|                                                  |              |                   |                                            |   |  |
| # Technical                                      | Jailty Surra | Usual             |                                            |   |  |
| 1 Addition of acid or alkali for pH control      | Listen       |                   |                                            |   |  |
| 2 Flocculation                                   | Listen       |                   |                                            |   |  |
| 3 Filtration                                     | Listen       |                   |                                            |   |  |
| 4 Oxidation with ozone                           | Listen       |                   |                                            |   |  |
| 5 Adsorption                                     | Listen       |                   |                                            |   |  |
| 6 Neutralisation                                 | Listen       | pH control        | Listen                                     |   |  |
| 7 Disinfection                                   | Listen       |                   |                                            |   |  |
| 8 Treated water pumping                          | Listen       | High lift pumping | Listen                                     |   |  |
| 9 Preoxidation                                   | Listen       | Pre-ozonation     | Listen                                     |   |  |
|                                                  |              |                   |                                            |   |  |

### > Selezionare la lingua secondaria

Lo schermo è suddiviso in due parti.

Nella parte sinistra, il titolo e le didascalie sono nella lingua primaria.

Nella parte destra l'utente ha la possibilità di scegliere una lingua secondaria.

Una volta scelta, quest'ultima sarà usata per la visualizzazione delle altre figure fintantoché l'utente non tornerà alla homepage.

In ogni caso l'utente può cambiare la lingua secondaria in ogni momento durante la visualizzazione delle figure.

| Result of the search for [water] AND [treatment]     |                          |                                   |                                            |        |  |  |
|------------------------------------------------------|--------------------------|-----------------------------------|--------------------------------------------|--------|--|--|
| Main language : <b>English</b>                       |                          | Secondary language : Ελληνικά 🗸 🗸 |                                            |        |  |  |
| Example of a drinking water treatment process system |                          |                                   | Γενικό σύστημα επεξεργασίας πόσιμου ύδατος |        |  |  |
|                                                      |                          |                                   |                                            |        |  |  |
| # Technical                                          | Usual                    |                                   | # Technical                                | Usual  |  |  |
| 1 Addition of acid or alkali for pH control          | Listen                   |                                   | 1 οξείδωση                                 | Listen |  |  |
| 2 Flocculation                                       | Listen                   |                                   | 2 κροκκίδωση                               | Listen |  |  |
| 3 Filtration                                         | Listen                   |                                   | 3 φιλτράρισμα                              | Listen |  |  |
| 4 Oxidation with ozone                               | Listen                   |                                   | 4 οξυγόνωση                                | Listen |  |  |
| 5 Adsorption                                         | Listen                   |                                   | 5 προσρόφηση                               | Listen |  |  |
| 6 Neutralisation                                     | Listen pH control        | Listen                            | 6 αδρανοποίηση                             | Listen |  |  |
| Prosted water pumping                                | Listen High lift pumping | Listen                            | 7 απολύμανση                               | Listen |  |  |
| Preoxidation                                         | Listen Pre-ozonation     | Listen                            | 8 άντληση                                  | Listen |  |  |
| 10 Raw water pumping                                 | Listen Low lift pumping  | Listen                            | 9 προ-οξυγόνωση                            | Listen |  |  |
| Le productione possipling                            |                          |                                   | 10  άντληση φυσικού ύδατος                 | Listen |  |  |

### > Ascolto dei file sonori

L'utente, cliccando su "listen", ha la possibilità di ascoltare la frase della didascalia pronunciata nella lingua scelta. Tutte le didascalie sono state registrate nelle 15 lingue.

I file sonori possono essere in formato *wav* o *MP3*.

Per il formato *wav*, Microsoft Windows dovrebbe permetterne l'ascolto senza bisogno id alcuna installazione aggiuntiva.

Per il formato *MP3*, si trova un collegamento con la home page per un lettore di MP3 freeware da installare sul computer dell'utente.